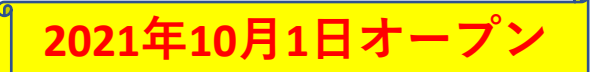

## JR新大阪駅前バス駐車場予約

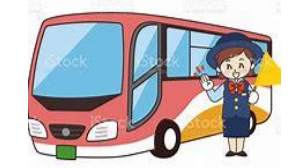

お持ちのスマートフォンやパソコンでカンタン予約!

※初回は簡単な会員登録(無料)が必要になります。

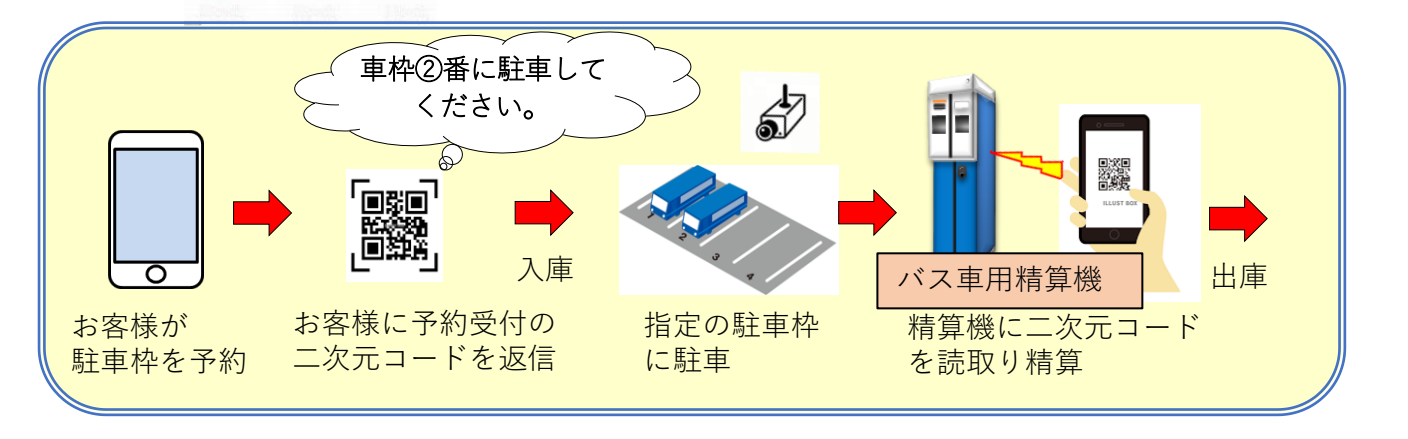

初めてご利用の方は会員登録(無料)をして予約 ※予約方法は裏面をご覧ください。

| JR西日本レンタカー&リース ビ 🔒 ログイン                                                                                                    | ■ JR新大阪駅前バス駐車場                                   |
|----------------------------------------------------------------------------------------------------|--------------------------------------------------|
| ★>会員登録<br>1<br>2<br>20                                                                                                    | JR 新大阪駅                                          |
| 予約者情報         氏名         65         注         合         二                                                                                                    |                                                  |
| Head (2)         上         上         上         上         上         上         上         上         上         上         L         L <thl< th=""> <thl< th=""> <thl< t<="" th=""><th>御</th></thl<></thl<></thl<> | 御                                                |
| 住所                                                                                                    |                                                  |
| メールアドレス     ●■       ログインID     ●■       イズアレト     ●■                                                                                                    | ご予約は専用ホームページから<br>https://irbusparkingvoyaku.ip/ |
| Identifying     Identifying       Identifying     Identifying       Identifying     Identifying       Identifying     Identifying       Identifying     Identifying       Identifying     Identifying       Identifying     Identifying       Identifying     Identifying       Identifying     Identifying       Identifying     Identifying       Identifying     Identifying                                                                                                    | https://jrbusparkingyoyaku.jp/                   |

## 予約の流れ

|                 | 「予約状況を見る」を選択                                                                  |                | 4                                                  | 「予約情報」                                                                           | を入力                       |
|-----------------|-------------------------------------------------------------------------------|----------------|----------------------------------------------------|----------------------------------------------------------------------------------|---------------------------|
|                 |                                                                               | 0              | 駐車場名                                               | 新大阪駅自家用車整理唱                                                                      |                           |
| JR西日本レンタカー&リース  | 🗹 🗐 💆 🖄                                                                       | しくは新規会員登録      | 駐車場予約                                              | 八只駐車場予約                                                                          |                           |
|                 |                                                                               |                | 予約可能時間                                             | 60分~1080分                                                                        | ▼                         |
| ń               |                                                                               |                | 料金                                                 | 20分 0円                                                                           |                           |
|                 |                                                                               |                | 借考                                                 | 住所 :大阪府大師)<br>営業時間:08:00-200                                                     |                           |
| 予約はこちら          |                                                                               | ^              | 予約日                                                | 2021/06/11(金)                                                                    | +>」(ニゴレートの4折の番号(半角)       |
| エリアから選ぶ         |                                                                               |                | 予約開始時間                                             | 08:00 ~                                                                          | (例:12-34→1234、・1-11→@111) |
| 新入版歌日泰用単金堆場     | ×                                                                             |                | 予約終了期間                                             |                                                                                  |                           |
|                 | リセット <b>予約状況を見る</b>                                                           |                | ## 15.10                                           |                                                                                  |                           |
|                 |                                                                               |                | 単向ナンバー                                             | ◆24 ナンバーブレートの4桁の番号(単<br>(例:12-34→1234、・1-11)                                     | F角)                       |
|                 |                                                                               |                |                                                    |                                                                                  |                           |
|                 |                                                                               |                |                                                    |                                                                                  |                           |
| 2               | 駐車場の空き状況を確認し、こ<br>時間を選択                                                       | 前用             | <b>)</b>                                           | 利用規約に同<br> 内容確認へ進                                                                | 同意する」を選択 し<br>進む」を選択      |
|                 |                                                                               |                | 一個人情報取扱につい                                         | TC                                                                               |                           |
| 2021/06/10(7    | ★ ★ 全ての枠 ▼                                                                    |                | · 但此人;简单的人现4日; 出生用 國家和考                            | 9<br>                                                                            |                           |
| 約不可 空きあり        | 予約道み 残り46台                                                                    |                |                                                    |                                                                                  | 内容確認へ進む                   |
| 06/10/*         | 06(11/2) Th D 15-                                                             | 05/14(日)       |                                                    | (二 68天)(1                                                                        |                           |
| 00/10(//        | 75,740日                                                                       | 00/14(/3)      |                                                    | 102-65                                                                           | 内容確認へ思わ                   |
| バス駐車場予          | 約 パス駐車場等約 パス 転り46台 場等約                                                        | パス駐車場予約        |                                                    |                                                                                  |                           |
| 08:00           | (第040日 第040日<br>第046日 預046日 預046日                                             | 残り46日<br>残り46台 |                                                    |                                                                                  |                           |
| 09:00           | 建り46台         残り46台         残り46台           残り46台         残り46台         残り46台 | 残り46台<br>残り46台 | 6                                                  |                                                                                  |                           |
|                 | 残り46台         残り46台         残り46台           残り46台         残り46台         残り46台 | 残り46台<br>残り46台 |                                                    | 入力内容の確                                                                           | *認画面でお支払い                 |
| 10:00           | 残り46台 残り46台 残り46台     政り46台     政り46台     政り46台     政り46台     政り46台           | 残り46台<br>建り45余 |                                                    | 方法を「クレ                                                                           | ジットカード」または                |
|                 |                                                                               | 残り46台<br>取り46台 |                                                    | 「現金(現地                                                                           | 支払)」からお選び                 |
| 11:00           | 强U46台 境U46台                                                                   | 残り46台          |                                                    | ください。                                                                            |                           |
|                 |                                                                               |                |                                                    | _                                                                                |                           |
| 3               |                                                                               | <b>7</b> +     |                                                    |                                                                                  |                           |
|                 | ロンインID・ハスソート」で、<br> 「ロガイン」 て予約する」 な                                           | 入力             | 7                                                  |                                                                                  |                           |
|                 |                                                                               | 透扒             |                                                    |                                                                                  |                           |
|                 |                                                                               |                |                                                    | 事前に登録さ                                                                           | れているメールアド                 |
| JR西日本レンタカー&リース  | শি 🗐 🗐                                                                        | しくは新規会員登録      |                                                    | レスに予約番                                                                           | 持と二次元コートか庙                |
|                 | 0 2 1                                                                         |                |                                                    | さより。                                                                             |                           |
| ♠ > 予約状況 > 予約登録 |                                                                               |                |                                                    |                                                                                  |                           |
| 1               |                                                                               | 3              | ♠ > 予約状況 > 予約登                                     | 禄                                                                                |                           |
| 入力              | エロションの                                                                        | 完了             | 1                                                  |                                                                                  | 2 3                       |
| ログイン            |                                                                               |                | λħ                                                 |                                                                                  | 龐認 完了                     |
| 会員登録済みの方はログインして | 予約してください。初め、工用の方は「予約カ                                                         |                | 予約を受け付けました。                                        |                                                                                  |                           |
| оўтыр           | ラ ログインして予約する                                                                  |                | 登録いただいたメールアドし<br>表示されている『予約番号』<br>メールが居かけが、1世の1+ = | ノスに確認のメールをお送りしましたので、ご確認く;<br>(は、必ずメモが印刷をして保存してください。<br>乳い会わせの際に「PSの毎号」をお知らせください。 |                           |
| パスワード           |                                                                               |                | >ー/いのほうよい 作用的な いたまでん い                             | Non-Decomatic 15745日であれらせください。<br>予約番                                            | 号 : 10001                 |
| 日 ログインして予約する    |                                                                               |                |                                                    | _                                                                                |                           |
|                 |                                                                               |                |                                                    |                                                                                  |                           |
|                 |                                                                               |                |                                                    |                                                                                  |                           |
|                 | く進む                                                                           |                |                                                    |                                                                                  |                           |